# กำหนดการยื่นคำร้องขอใบประกอบวิชาชีพครู

วันที่ 3 เมษายน 2563 (หากมีการเปลี่ยนแปลงจะแจ้งให้ทราบอีกครั้ง) ณ ห้องศูนย์การพัฒนาครู ชั้น 2 อาคารคณะครุศาสตร์ มหาวิทยาลัยราชภัฏกำแพงเพชร

| ໂປຮມຸດຮຸມດີສຸດ            | ľ                | วลา              |
|---------------------------|------------------|------------------|
| P C 9 9911 991 9.0 1      | 09.00 - 12.00 น. | 13.00 – 16.00 น. |
| 5811204 ภาษาอังกฤษ        | $\checkmark$     |                  |
| 5851201 ภาษาอังกฤษ        | $\checkmark$     |                  |
| 5811206 สังคมศึกษา        | $\checkmark$     |                  |
| 5851202 สังคมศึกษา        | $\checkmark$     |                  |
| 5851208 ภาษาจีน           | $\checkmark$     |                  |
| 5811211 ภาษาไทย           | $\checkmark$     |                  |
| 5811212 การประถมศึกษา     | $\checkmark$     |                  |
| 5811213 การประถมศึกษา     | $\checkmark$     |                  |
| 5811201 การศึกษาปฐมวัย    |                  | $\checkmark$     |
| 5811202 วิทยาศาสตร์ทั่วไป |                  | $\checkmark$     |
| 5811203 คณิตศาสตร์        |                  | $\checkmark$     |
| 5813208 คณิตศาสตร์        |                  | $\checkmark$     |
| 5811205 ดนตรีศึกษา        |                  | $\checkmark$     |
| 5811207 พลศึกษา           |                  | $\checkmark$     |
| 5811209 คอมพิวเตอร์ศึกษา  |                  | $\checkmark$     |
| นศ. ตกค้าง                |                  | $\checkmark$     |

# ขั้นตอนการส่งคำร้องขอใบประกอบวิชาชีพครู

 นักศึกษาแต่งกายด้วยชุดนักศึกษา แสดงบัตรนักศึกษาเพื่อติดต่อ ขอรับใบรายงานผลการเรียน (ทรานสคริป) และใบรับรองคุณวุฒิ ที่ห้องทะเบียน อาคาร 14 ชั้น 2

\* สามารถดำเนินการได้ในวันที่ 3 มีนาคม 2563 (หรือรอแจ้งวันอีกครั้ง)
 2. เมื่อรับเอกสารขอรับใบรายงานผลการเรียน (ทรานสคริป) และใบรับรองคุณวุฒิ ดังกล่าวแล้ว นักศึกษาสามารถมา
 ยื่นเรื่องขอใบประกอบวิชาชีพครูได้ที่ เจ้าหน้าที่ (โดยเตรียมหลักฐานรายละเอียดตามแจ้งในข้อที่ 4)
 3. นักศึกษาตรวจสอบข้อมูล ในโปรแกรม KSP BUNDIT ตามแจ้งในกลุ่ม "ฝึกประสบการณ์ 58" (\*จะอัพ

**โหลดให้ตรวจสอบข้อมูลวันที่ 31 มีนาคม 2562 เวลา 16.00 น.)** และปริ้นไฟล์ภาพนั้น (ทุกคน)

หมายเหตุ :: 1. ในกรณีที่ข้อมูลถูกต้องให้ นักศึกษา เขียนว่า "ข้อมูลถูกต้อง" พร้อมลงลายมือชื่อ
 2. ในกรณีที่ข้อมูลนักศึกษาผิด เขียนแก้ไขข้อมูลที่ถูกต้องลงในไฟล์ภาพนั้น ด้วยปากกา
 สีแดง และลงลายมือ "แก้ไขข้อมูลเรียบร้อยแล้ว" พร้อมลงลายมือชื่อ เพื่อมายื่นขอแก้ไข
 ต่อเจ้าหน้าที่ ในวันที่มายื่นเอกสารขอขึ้นทะเบียนใบประกอบวิชาชีพครู (3 เมษายน 2563)

#### 4. สามารถดาวน์โหลดแบบฟอร์มคำร้องขอขึ้นทะเบียนใบประกอบวิชาชีพครู ได้ที่

https://edu.kpru.ac.th/ap/e-dms/?nu=downloads&id=702&type=pdf (คส.01.10 - แบบคำขอขึ้นทะเบียนรับ ใบอนุญาตประกอบวิชาชีพครู) ให้นักศึกษากรอกข้อมูลมาให้เรียบร้อย (แบบฟอร์มมี 4 หน้า ให้ปริ้นหน้า-หลัง , หากนักศึกษาปริ้นมาหน้าเดียวให้ปริ้นใหม่ค่ะ)

หมายเหตุ :: ข้อควรระวังในการกรอกใบคำร้อง

 1. ชื่อ – สกุล ภาษาไทย ต้องตรงตามบัตรประชาชน แม้ว่าบัตรประชาชนจะเขียนผิด ก็ต้อง เขียนตามบัตรประชาชน

- 2. ชื่อ สกุล ภาษาอังกฤษ เขียนเป็นตัวใหญ่
- 3. วันที่สำเร็จการศึกษา ให้ระบุตามใบรายงานผลการเรียน (ทรานสคริป) ของตนเอง
- 4. อย่าลืมกรอกข้อมูลให้ครบถ้วน ห้ามลบหรือแก้ไข
- 5. คำว่า "**ครุศาสตรบัณฑิต**" ตรงคำว่า ศาสตร ไม่มีการันต์ ตรวจสอบให้ถูกต้องค่ะ

- 4. หลักฐานที่ต้องเตรียมมาเพื่อยื่นคำร้องขอใบประกอบวิชาชีพครู
  - 1. แบบฟอร์มคำร้องขอ
  - 2. สำเนาทะเบียนบ้าน
  - 3. สำเนาบัตรประชาชน
  - สำเนารับรองคุณวุฒิ (รับได้วันที่ 3 เมษายน 2563 )
  - 5. สำเนารายงานผลการเรียน (ทรานสคริป) **(รับได้3 เมษายน 2563)**
  - สำเนาใบเสร็จการชำระเงิน (มีวิธีและขั้นตอนในหน้าถัดไป)
  - 7. รูปถ่ายหน้าตรง (ครุย) ขนาด 1 นิ้ว จำนวน 3 รูป ติดที่ใบคำร้องขอ 1 รูป แนบมา 2 รูป

#### หมายเหตุ :: 1. ให้จัดเรียงเอกสารตามแจ้ง

#### 2. สำเนาถูกต้อง เอกสารที่ทำการสำเนามา ทุกแผ่น

5. ยื่นคำร้องขอใบประกอบ ๆ พร้อมหลักฐานทั้งหมด ต่ออาจารย์ผู้ตรวจสอบหลักฐาน ณ จุดที่ตั้งโต๊ะไว้

### การกรอกแบบคำร้องขอ

| แบบคำขอขึ้นทะเบียนรับใบอนุญาตประกอบวิชาชีพ<br>ครู                                                                                                    | ศส.อด.ดอ<br>ติตรูปถ่าย<br>๑ X ๑.๒๕ นี้วู |
|----------------------------------------------------------------------------------------------------|------------------------------------------|
| เขียนที่ มหาวิทยาลัยร                                                                                                    | าชภัฏกำแพงเพชร                           |
| ข้าพเจ้า (นาย/นาง/นางสาว/อื่นๆ)อารีย์ วันที3 เดือน เมษายน<br>จาบแล้ว                                                                                                    |                                          |
| ชื่อ - นามสกุล (ภาษาอังกฤษ ตัวพิมพ์ไหญ่) (Mr./Mrs./Miss)นามสกุลนามสกุล                                                                                                    |                                          |
| เลขประจำตัวประชาชนเลขที่ <u>1 1 1 1 1 1 1 1 1 1 1 1 1 1 1 1 1 1 1</u>                                                                                                    |                                          |
| เกิดวันที่ <u>1 6</u> เดือน <u>0 1</u> พ.ศ. <u>2 5 3 7 อายุ 2 2 ปี เดือน</u>                                                                                                    |                                          |
| ที่อยู่ปัจจุบัน เลขที่ <u></u>                                                                                                    | -                                        |
| ตำบล/แขวง <b>นครชุม</b> อำเภอ/เขตอำเภอ/เขตเมือง จังหวัด ก๊                                                                                                    | าแพงเพชร                                 |
| รหัลไปรษณีย์. <u>62000</u> โทรศัพท์โทรศัพท์                                                                                                    | 38-888888                                |
| E-mail Kpru@gmail.com                                                                                                    |                                          |
| ปัจจุบันประกอบอาชีพ                                                                                                    |                                          |
| สถานที่ทำงานสังกัดสังกัด                                                                                                    |                                          |
| เลขททมูทีตรอก/ชอยถนนถนน                                                                                                    |                                          |
| ตำบล/แขวงจังหวัดอำเภอ/เขต                                                                                                    |                                          |
| รหัสโปรษณีย์โทรสารโทรศัพท์โทรสาร                                                                                                    |                                          |
| ที่อยู่ที่สะดวกในการดิดต่อ 🔲 ที่อยู่ปัจจุบัน 🗖 ที่ทำงาน                                                                                                    |                                          |
| การรับใบอนุญาตประกอบวิชาชีพ 🗖 รับด้วยตนเอง 🗖 ส่งทางไปรษณีย์                                                                                                    |                                          |
| คุณสมบัติตามมาตรฐานวิชาชีพครูเพื่อขอขึ้นทะเบียนรับใบอนุญาตประกอบวิชาชีพ (เลือก ๑ ข้อตามคุ<br>🗹 ๑. วุฒิปริญญาทางการศึกษา หรือเทียบเท่า หรือคุณวุฒิอื่น ที่คุรุสภาให้การรับรอง<br>ชื่อปริญญา <mark>ครูศาสตรบัณฑิต</mark> | ุณสมบัติของท่าน)                         |
| สาขา/วิชาเอกการศึกษาปฐมวัยสถาบันสถาบันมหาวิทยาลัยร                                                                                                    | กาชภัฏกำแพงเพชร                          |
| วัน/เดือน/ปีที่สำเร็จการศึกษา25.ภูมภาพันธ์ 2563                                                                                                    | 4 9⁄ 1                                   |
| สถานศึกษาฝึกประสบการณ์วิชาชีพ ครั้งที ๑ <u>โรงเรียนบานบอลามแสน</u> ครั <sub>้งที่ ๒</sub> โรงเร                                                                                                    | รียนบานบอสามแสน                          |
| 📙 ๒. วุฒิประกาศนี้ยบัตรบัณฑิตวิชาชีพครูที่คุรุสภาให้การรับรอง                                                                                                    |                                          |
| สถาบันวัน/เตือน/ปีที่สำเร็จการที่กษา                                                                                                    |                                          |
| ถ. เนพกษาตายออกการแรง เช่ม พรงที่ ๑ครงที่ ๑ครงที่ ๒                                                                                                    |                                          |
| ระบบระระทางแรง และ เหล่ามู่สายจาก และบบรวจสาครขายสายรู ระบบขอบระทูญ เ                                                                                                    |                                          |
| มี รุ่งผมการกรรฐานที่ เออุจออนรูฐาน<br>วัน/เดือน/ปีที่สำเร็จการศึกษา                                                                                                    | ามมาตรฐานวิชาชีพครู<br>ว และมีประสบการณ์ |

|          |                                                                      | - 10 -                                               |                                       |
|----------|----------------------------------------------------------------------|------------------------------------------------------|---------------------------------------|
| ] a. j   | งณิปริญญาทางการศึกษาหลักสูตร ๔<br>อ่ะ มีถนาเน ๒๕๙๛ หรือ ว∞ีเรื่อ     | ปี เข้าศึกษาก่อนวันที่ ๑๒ มิถุนายน ๒๕๔               | าอ และสำเร็จการศึกษาหลังวับ           |
| Γ        | _ กสม ลม ลวม ณบรญญาท                                                 | างการศึกษาหลักสูตรต่อเนื่อง เข้าศึกษาภาย             | ในกาคเรียนที่ ล/อ๕๔๘                  |
| -        | ⊇ (พ.ช. ∟ ค.ช. ∟ คย.บ.∟ คษ.บ<br>สวขว√วิชาเอก                         | <ol> <li>L) ปทส. L) อื่น ๆ ระบุชื่อปริญญา</li> </ol> |                                       |
|          | ับ/เลือบ/มีนี้ส่วนสีสองสสีส                                          | สถาบัน                                               |                                       |
| ،<br>مرا | สมเดอน อทสาเรงการศกษา                                                |                                                      |                                       |
| a. (     | เจ้าแต่ การ เบรญญาทคุรุสภาไหการรับร<br>สื่อเสีย                      | องคุณวุฒิเพื่อการประกอบวิชาชีพ                       |                                       |
| 0        | งอบรญญา                                                              |                                                      |                                       |
| 2        | าาขา/วชาเอก                                                          | สถาบัน                                               |                                       |
| 3        | วัน/เดือน/ปีที่สำเร็จการศึกษา                                        |                                                      | · · · · · · · · · · · · · · · · · · · |
| 1.       | มติคณะกรรมการคุรุสภาในการประชุมคร<br>                                | ม็อวันที่                                            |                                       |
| 123      | <i>โซการเป็นโปลาย</i><br>เข้าการเป็นไปละเพษ                          |                                                      |                                       |
| L        | วุฒปรณูญาทางการศึกษา หรือเทียบเ<br>ชื่อปริญญา                        | ท่าจากด่างประเทศ และมีประสบการณ์สอนใ                 | นสถานศึกษาไม่น้อยกว่า ๑ ปี            |
|          | สาขา/วิชาเอก                                                         | สถาบัน                                               |                                       |
|          | วัน/เดือน/ปีที่สำเร็จการศึกษา                                        | ประเทศ                                               |                                       |
|          | สถานศึกษาปฏิบัติการสอน                                               |                                                      |                                       |
|          | หรือมีใบอนุญาตประกอบวิชาชีพจากด่<br>ชื่อปริญญา                       | ่างประเทศ และมีประสบการณ์สอนในสถานที                 | กษาไม่น้อยกว่า ๑ ปี                   |
|          | สาขา/วิชาเอก                                                         | สถาบับ                                               |                                       |
|          | วัน/เดือน/ปีที่สำเร็จการศึกษา                                        | ประเทศ                                               |                                       |
|          | ใบอนุญาตประกอบวิชาชีพทางการศึก                                       | ษาเลขที่ประเทศ                                       |                                       |
|          | วันที่ออก                                                            | วันหมดอาย                                            |                                       |
|          | สถานศึกษาที่ปฏิบัติการสอน                                            | <u> </u>                                             |                                       |
|          | l หรือมีประกาศนียบัตรบัณฑิตวิชาชีพครู<br>โบสถานศึกษาไม่น้อยกว่า ๑ ปี | ที่ใช้เวลาศึกษาไม่น้อยกว่า ๑ ปี จากต่างประเ          | ทศ และมีประสบการณ์สอน                 |
|          | ชื่อปริญญา                                                           |                                                      |                                       |
|          | สาขา/วิชาเอก                                                         | สถาบัน                                               |                                       |
|          | ประเทศ                                                               | วัน/เดือน/ปีที่สำเร็จการศึกษา                        |                                       |
|          | สถานศึกษาที่ปฏิบัติการสอน                                            |                                                      |                                       |

เอกสารหลักฐานประกอบการยื่นแบบคำขอตามคุณสมบัติ ดังนี้

- 🙍 🗹 ้สำเนาทะเบียนบ้าน หรือ 🗹 สำเนาบัตรประจำด้วประชาชน หรือ 🗖 สำเนาบัตรประจำด้วเจ้าหน้าที่ของรัฐ
- ๑ 🖾 สำเนาหลักฐานแสดงวุฒิการศึกษา คือ สำเนาปริญญาบัตร หรือ หนังสือรับรองคุณวุฒิ และสำเนาใบรายงานผลการศึกษา (Transcript)
- ๑. П หลักฐานแสดงประสบการณ์วิชาชีพ ได้แก่ ใบอนุญาตปฏิบัติการสอน แบบประเมินการปฏิบัติการสอนในสถานศึกษา และหนังสือน้ำส่งแบบประเมินฉบับจริง, สำเนาคำสั่งแต่งตั้งคณะผู้ประเมินการปฏิบัติการสอน, ตารางสอนรายสัปดาห์, สำเนาคำสั่งแต่งตั้งปฏิบัติหน้าที่, สำเนาใบอนุญาตประกอบวิชาชีทผู้ประเมินทุกคน, และสัญญาจ้างหรือทะเบียนประวัติ หรือหลักฐานการขอปฏิบัติการสอน

กรณีถ้าปฏิบัติการสอนก่อนได้รับใบอนุญาตปฏิบัติการสอน จะต้องมีหนังสีออนุญาตให้ประกอบวิชาขีพทางการศึกษา โดยไม่มีใบอนุญาตประกอบวิชาชีพเป็นการชั่วคราว ให้แนบสำเนาหนังสีออนุญาตฉบับดังกล่าวด้วย

| · <i>u</i> ·                                                                                                    |
|----------------------------------------------------------------------------------------------------|
| <ul> <li>๔. 🗹 รูปถ่ายหน้าตรงกรึ่งตัวแต่งกายสุภาพ ไม่สวมหมวก ไม่สวมแว่นตาดำ ขนาด ๑ x ๑ ๒๕ นิ้ว ซึ่งถ่ายไว้ไม่เดิน ๖ เดือน<br/>จำนวน ๒ รูป</li> <li>๕. 🗋 ค่าธรรมเนียม จำนวน ๕๐๐ บาท เป็น 🗋 เงินสด หรือ 🖨 ไปรษณีย์ (Pay at Post) หรือ 🗖 ธนาการกรุงไทย<br/>๖. 🗹 หลักฐานอื่น ๆ โปรดระบุสิ่วเนาใบเสร็จค่าธรรมเนียมใบอนูญาตประกอบวิชาชีพท่างการศึกษา</li> </ul> |
| ทั้งนี้ ขอรับรองว่าข้าทเจ้ามีคุณสมบัติครบถ้วนตามที่พระราขบัญญัติสภาครูและบุคลากรทางการศึกษา พ.ศ. ๒๕๔๖ และ<br>ข้อบังกับทุรุสงกว่าด้วยใบอนุญาตประกอบวิชาชีพ พ.ศ. ๒๕๕๙ กำหนดไว้ทุกประการ และขอแจ้ทประวัติ ดังนี้<br>๑. เคยเป็นผู้มีความประพฤติเสื่อมเสีย หรือบกพร่องในศีลธรรมอับดี<br>M ไม่เคย 🔲 เคย                                                        |
| ษ. เป็นผู้ไร้ความสามารถหรือเสมือนไร้ความสามารถ<br>๗ ไม่เคย □ เคย                                                                                                    |
| ๓. เคยด้องโทษจำคุกในคดี<br>🔽 ไม่เคย 🔲 เคย โปรดระบุ                                                                                                    |
|                                                                                                    |

จ้าพเจ้ายินยอมให้ครวจสอบข้อมูลบุคคลตามที่ระบุในแบบคำขอได้จากสำนักทะเบียนราษฎร์ กระทรวงมหาดไทย

| (สงชื่อ) | อารีย์ | จบแล้  | ່ວ     | .ผู้ยื่นคำขอ |
|----------|--------|--------|--------|--------------|
| (        | นางสาว | อารีย์ | จบแล้ว | .)           |

#### คำแนะนำในการยื่นแบบคำขอขึ้นทะเบียนรับใบอนุญาตประกอบวิชาชีพครู ผ่านระบบบริการอิเล็กทรอนิกส์ (e-Services)

- ać -

- โปรดกรอกข้อความในแบบคำขอให้ถูกต้องครบถ้วนโด ขละเอียดตามความเป็นจริงด้วยลายมือที่ขัดเจน อ่านง่าย หรือพิมพ์ และลงลายมือชื่อผู้อื่นคำขอด้วยคนเอง
- ชื่อ นามะกุล ให้วงกลมหรือชีดเล้นได้ คำนำหน้าชื่อ หากมียุศหรือฐานันตรศักดิ์นำหน้าชื่อให้ระบุไว้ด้วย
- วัน เดือน ปี เกิด ให้กรอกเป็นตัวเลข
- ให้ระบุที่อยู่ที่สะดวกในการทิดต่อ เพื่อการจัดส่งเอกสารและขอข้อมูลเพิ่มเติมประกอบการพิจารณา
- ให้ศิครูปถ่ายในแบบคำขอ จำนวน ๑ รูป และแบบกับแบบคำ ๑ รูป พร้อมเขียนชื่อ นามสกุล และเขียนเลขประจำศัว ประชาชนด้านหลังรูปถ่าย
- ๖. คำว่า "วุฒิทางการศึกษา" หมายถึงวุฒิที่หลักสูตรณันเฉพาะทางด้านการศึกษา เช่น กค.บ. ค.บ. คอ.บ. ปทล. เป็นต้น คำว่า "วุฒิอื่น" หมายถึง วุฒิการศึกษาทั่วไป เช่น คค.บ. บข.บ. บข.บ. น.บ. คค.บ. นค.บ. เป็นต้น
- ๗. สำเนาหลักฐานแสดงวุฒิการศึกษา ให้แบบสำเนาบริญญาบัตร หรือ สำเนาใบรับรองคุณวุฒิโดยอนุมัติของสภามหาวิทยาลัย ทร้อมสำเนาใบรายงานผลการศึกษา (Transcript) ดบับสมบูรณ์ กรณีผู้อื่นกำขอใช้มีคุณวุฒิประกาศนียบัตรบัณฑิตวิชาชีพครู หรือ คุณวุฒิประกาศนียบัตรวิชาชีพครู ให้แบบสำเนาคุณวุฒิคังกล่าวด้วย
- ๘. แบบประเมินการปฏิบัติการสอนในสถานศึกษาใช้เป็นหลักฐานและประสบการณ์วิชาชีพของผู้ที่ผ่านการรับรองความรู้ ครบตามมาตรฐานวิชาชีพที่คุรุณากำหนด และได้ปฏิบัติการสอนในสถานศึกษาปฐมวัย ขึ้นพื้นฐาน และอุดมศึกษาที่ต่ำกว่า ปริญญาตรี ทั้งของรัฐและเอกชนมาแล้วไม่น้อยกว่า ๑ ปี โดยผู้บริหารสถานศึกษา ครูและอาชมีบุคคลอื่นที่เกี่ยวข้องประเมิน การปฏิบัติการสอนตามแบบประเมินการปฏิบัติการสอนในสถานศึกษาตามมาตรฐานประสบการณ์วิชาชีพครูของคุรุฒภา และแบบเอกสารประกอบการทิจารณา ดังนี้
  - หนังสือน้ำส่งแบบประเมิน ลงนามโดยผู้อำนวยการสถานศึกษาหร้อมประทับตราสถานศึกษา ฉบับจริง
  - แบบประเมินการปฏิบัติการสอนในสถานศึกษา ฉบับจริง
  - สำเนาคำสั่งแต่งตั้งคณะผู้ประเมินการปฏิบัติการลอนในสถานศึกษา
  - ตารางลอนที่ได้รับมอบหมายให้ปฏิบัติการลอนโดยผู้อำนวยการลอานศึกษาองนามรับรอง
  - สำเนาหลักฐานแสดงประสบการณ์วิชาชีพ เช่น ก.พ.ศ. ทะเบียนประวัติพนักงานเทศบาล, สมุดประจำตัวครู, สัญญาจ้าง เป็นต้น (แล้วแต่กรณี)
- พลักฐานอื่น ๆ (ถ้ามี) ตามข้อ ๖ ในหน้าที่ ๖ เช่น สำเนาเอกสารการเปลี่ยนกำนำหน้าชื่อ/ชื่อ/สกุล หะเบียนสมรส/หย่า เป็นต้น
- ๑๐. ให้รับรองคุณสมบัติของคนเองก่อนลงชื่อผู้ชื่นคำขอ หากท่านเกยมีประวัติถูกลงโทษทางวินัย หรืออาญา ให้แบบเอกสาร หลักฐานสำเนากำลังลงโทษ หรือกำพิพากษาของกาล ประกอบการพิจารณาว่าเป็นลักษณะต้องห้ามในการขอรับใบอนุญาต ประกอบวิชาชีพตามมาตรา ๔๔ (บ) แห่งพระราชบัญญัติสภาครและบุคลากรทางการศึกษา พ.ศ.๒๕๔๖ หรือไม่

#### คำเตือน

ผู้ขอประกอบวิจาจีพพางการศึกษาที่ประสงค์จะขึ้นเอกสารพลักฐาน เพื่อคำเนินการเกี่ยวกับไบอนุญาคประกอบวิจาจีพ ทุกประเภทห้องขึ้นแบบคำขอคามประเภทคุณสมบัติของคนเองหร้อมทั้งแบบสำเนาเอกสารหลักฐานประกอบการแสดงคุณสมบัติ ตามที่ดุรุสภากำหนด โดยผู้ขึ้นคำของะต้ององนามรับรองสำเนาถูกต้องในสำเนาเอกสารหลักฐานแบบประกอบทุกอบับ และหากผู้ได ทำการปลอมแปลงขึ้นทั้งฉบับหรือแต่ส่วนหนึ่งส่วนได ตัดตามข้อความ ทำการแก้ไขด้วยประการโด ๆ ประทับคราปลอม หรือ การองอายมีอชื่อปลอมไนเอกสารนั้นเพื่อให้เชื่อว่าเป็นเอกสารหลักฐานที่แห้จริง ผู้นั้นมีความผิดฐานปลอมแปลงเอกสาร หากนำ เอกสารปลอมดังกล่าวไปไข้ ผู้นั้นกระทำความผิดฐานใช้เอกสารปลอมด้วย ซึ่งมีเพษทางอาญาต้องถูกจำดุก หรือปรับ หรือทั้งจำทั้งปรับ

# การชำระเงินค่าใบประกอบวิชาชีพครู

- \* (การชำระค่าใช้จ่ายในส่วนนี้ คนละส่วนกับการทำเรื่องขอสำเร็จการศึกษา)
- 1. คลิกที่ LINK :: <u>http://www.ksp.or.th/service/ktb\_payment.php</u> หรือค้น keyword :
- "ค่าธรรมเนียมใบประกอบวิชาชีพครู"
- 2. ปรากฏหน้าเว็บให้กรอกข้อมูล

| แจ้งการขำระเงินด่าธร <sup>ะ</sup>                                                | รมเนียมใบอนุญาตประกอบวิชาชีพทางการศึกษา ผ่านธนาคารกรุงไทย                                                                                                    |   |
|----------------------------------------------------------------------------------|----------------------------------------------------------------------------------------------------|---|
| ป้อนข้อมูล ให้ครบทุกรายการ                                                       | ประเภทรายการช่าระเงิน: <mark>กรุณาเลือกประเภทรายการช่าระเงิน</mark><br>ประเภทวิชาชีพทางการศึกษา: <mark>กรุณาเลือกประเภทวิชาชีพทางการศึกษา ▼</mark> *<br>เลขประจำตัวประชาชน : *<br>คำนำหน้า : O นาย O นาง O นางสาว *<br>ชื่อ-นามสกุล :นามสกุล<br>พิมพ์โยแจ้งการช่าระเงินชม่านธนาการกรุงไทย เริ่มไหม่ | • |
| 3. กรอกข้อมูล                                                                    |                                                                                                    |   |
| เลือกข้อมูลตามนี้                                                                |                                                                                                    |   |
|                                                                                  |                                                                                                    |   |
| ประเภทรายกา<br>ประเภทวิชาชีท                                                     | รชำระเงิน :: คำขึ้นทะเบียนรับใบประกอบวิชาชีพทางการศึกษา (ฉบับละ 500)<br>งทางการศึกษา :: ครู                                                                                                    |   |
| ประเภทรายการ<br>ประเภทวิชาชีพ<br>เลขประจำตัวป<br>คำนำหน้า :: 0                   | รชำระเงิน :: คำขึ้นทะเบียนรับใบประกอบวิชาชีพทางการศึกษา (ฉบับละ 500)<br>งทางการศึกษา :: ครู<br>ระชาชน ::<br>ว นาย Oนาง O นางสาว                                                                                                    |   |
| ประเภทรายการ<br>ประเภทวิชาชีพ<br>เลขประจำตัวป<br>คำนำหน้า :: 0<br>ชื่อ – สกุล :: | รชำระเงิน :: คำขึ้นทะเบียนรับใบประกอบวิชาชีพทางการศึกษา (ฉบับละ 500)<br>งทางการศึกษา :: ครู<br>ระชาชน ::<br>) นาย Oนาง O นางสาว                                                                                                    |   |

5. นำใบแจ้งไปชำระเงินที่ธนาคาร หรือชำระเงินผ่าน App ของธนาคาร หรือชำระทางไปรษณีย์

# 6. นำใบเสร็จมาสำเนาเอกสาร

|                                                                                                    | Carl Inte                                                                                                    | สาวารระบบ เรารายเหตุม [1]อินัย                                                                                                    | 19 19 10 10 10 10 10 10 10 10 10 10 10 10 10                                                                                                    | สำหรับแล้วระสิน                                                                                                    |
|----------------------------------------------------------------------------------------------------|----------------------------------------------------------------------------------------------------|----------------------------------------------------------------------------------------------------|----------------------------------------------------------------------------------------------------|----------------------------------------------------------------------------------------------------|
|                                                                                                    |                                                                                                    | พานธนาการกรุง                                                                                                    | 11410                                                                                                    | d 143 DAA 1351471                                                                                                    |
|                                                                                                    | วันที่                                                                                                    | 10/03/2558                                                                                                    |                                                                                                    |                                                                                                    |
|                                                                                                    | รายการข้าระเงิน                                                                                                    | [X] Comp Code:9429 ค่าขึ้นทะเบียนรับ                                                                                                    | ปใบอนุญาตประกอบวิชาชีท                                                                                                    | งทางการศึกษา (ฉบับละ 500 บาท)                                                                                                    |
|                                                                                                    |                                                                                                    | [ ] Comp Code:9430 กาคอใบอนุญาตา                                                                                                    | ประกอบวิชาชีพทางการศึกบ                                                                                                    | ษา (ฉบับละ 200 บาท)                                                                                                    |
|                                                                                                    |                                                                                                    | [ ] Comp Code:9431 คำใบแทนใบอนุร                                                                                                    | ญาคประกอบวิชาชีพทางกา                                                                                                    | รศึกษา (ฉบับละ200 บาท)                                                                                                    |
|                                                                                                    | ชื่อ-นามสกุล                                                                                                    | นาย/นาง/ <u>นางสาว</u> ทัศ                                                                                                    | ญา ตายคา                                                                                                    |                                                                                                    |
|                                                                                                    | เลขประจำด้วประชา                                                                                                    | 1914 (Refl)                                                                                                    |                                                                                                    |                                                                                                    |
|                                                                                                    | ประเภท(Ref2)                                                                                                    | [X] 10 (ครู) [] 12 (ผู้บริหารสถานศึก                                                                                                    | ษา) [] 13 (ผูบริการศึกษ                                                                                                    | า) []14 (ศึกษานิเทศก)                                                                                                    |
|                                                                                                    | จำนวนเงินที่ชำระ                                                                                                    | 500.00 บาท ด้วอัก                                                                                                    | 192                                                                                                    | (หารอยบาทถวน)                                                                                                    |
|                                                                                                    |                                                                                                    |                                                                                                    |                                                                                                    |                                                                                                    |
|                                                                                                    |                                                                                                    |                                                                                                    | พูรับเจ้า                                                                                                    | น (ประทับคราชนาการ)                                                                                                    |
|                                                                                                    | **9                                                                                                    | ชำระเงินได้ทุกสาขาทั่วประเทศ** **กำธร                                                                                                    | รมเนียมการใช่บริการ 10 บ                                                                                                    | 133188                                                                                                    |
|                                                                                                    |                                                                                                    |                                                                                                    | The second second second second                                                                                                    |                                                                                                    |
|                                                                                                    | คำเตือน โปร                                                                                                    | ดดรวจสอบรายการขำระเงิน ประเภทใบอนุเ                                                                                                    | ญาต และจำนวนเงินให้ถูกต                                                                                                    | 54                                                                                                    |
|                                                                                                    | คำเตือน โปร                                                                                                    | ดดรวจสอบรายการจำระเงิน ประเภทใบอนุเ                                                                                                    | ญาต และจำนวนเงินให้ถูกต่                                                                                                    | 91                                                                                                    |
| Incatonite remo                                                                                                    | ค้าเดือน โปร                                                                                                    | คครวจสอบรายการขำระเงิน ประเภทใบอนุเ<br>1.20.4.2 มักระบุร์ครับรองสารายไปเป็นไป                                                                                                    | ญาต และจำนวนเงินให้ถูกต่                                                                                                    | 500.000 57//20 03/2-11100                                                                                                    |
| 10/03/2558 1570                                                                                                    | ค้มสือน ไปร<br>C4 118 059-6-0                                                                                                    | คครวจขอบราชการชำระเงิน ประเภทใบอนุเ<br>1294-2 ค่าการแ <b>น้องในอนุก</b> สารสอบวิที่วั                                                                                                    | ญาต และจำนวนเงินให้ถูกต่                                                                                                    | 500.00 CR 570920 0347-11100<br>10.00/10.00 C                                                                                                    |
| 10/03/2358 TSTD                                                                                                    | ค้มสือน ไปร<br>CA 118 059-6-0<br>***510.00                                                                                           | คครวจสอบรายการข่าระเงิน ประเภทใบอนุเ<br>1294-2 ค่าประเม็นเป็นมูกประสบให้ปร<br>นาครณะต้องประก็ที่ได้รับเอเงารั้น สถาได้กล้างจะได้                                                                                                    | ญาด และจำนวนเงินให้ถูกด่<br>ระยะ<br>ว่ารายการสังก่าส้างสัมกลังสมุร                                                                                                    | 500, 00 Gi 570920 0347-11100<br>10.00/10.00 C                                                                                                    |
| 18/03/2358 7570                                                                                                    | ค้มคือน ไปร<br>CA 118 059-6-0<br>****510.00                                                                                          | คครวจสอบรายการข่าระเงิน ประเภทไบอนุ<br>1294-2 ค่าการเน็ตโอนุกสารสอไว้ากั<br>อาหารแก้สารที่ได้รับเลตารั้งสอได้กับระโล<br>ระบาพอานาคม BANK                                                                                                    | ญาต และจำนวนเงินให้ถูกด้<br>เรื่อง<br>ว่ากรณส์งก่าว้างรับเกืองสกา<br>ใบรับช้างระค่าเ                                                                                                    | 500.00 ต. ราชรอ 034-11100<br>เ 10.00/10.00 c<br>เ<br>สาธารญปโภคและค่าบรี                                                                                                  |
| amungag O eee                                                                                                    | ค้มคือน ไปร<br>CA 198 059-6-0<br>                                                                                                    | ลดรวจสอบรายการข่าระเงิน ประเภทใบอนุ<br>1294-2 คำการแน่รายอนุกสารแสวรัสร<br>1294-2 คำการแน่รายอนุกสารแสวรัสร<br>1294-2 คำการแน่รายอนุกสารแสวรัสร<br>1294-2 คำการแน่รายอนุกสารแสวร์<br>1294-2 คำการแน่ง<br>เรื่อง สารา_0347 สารเสร์ที่สาว                                                                                                    | ญาด และจำนวนเงินให้ถูกด้<br>ระยง<br>การการสังหาร้างรับก่องสาร<br><i>ใบรับชาระค่าเ</i><br>ระ คระระ<br>ระ คระระ                                                                                                    | อง<br>500.00 ต. ราชรอ (347-11100<br>1 10.00/10.00 c<br>สาธารญปโภคและค่าบรี<br>0059 สามาระชาวส์ตราดิกา                                                                     |
| 18/103/2358 TSTD<br>                                                                                                    | คัมคือน ไปร<br>CA 118 059-6-0<br>                                                                                                    | ลดรวจสอบรายการข่าระเงิน ประเภทใบอนุ<br>1294-2 ล่างระเน็ตปอนุสปรสอบราปัง<br>รอบครามที่มีรับเลการให้สายได้ทั้งระไข<br>รอบคราม<br>หอบพราผม อังคร<br>ออกก่า<br>ชาตวองน ต่างระเน็ตปอนุสปรสายไว้ไป                                                                                                    | ญาต และจำนวนเงินให้ถูกด้<br>FEE<br>การอากร์สเต่าว้างรัมแล้งเหตุ<br><i>ใบรับข่าระค่าเ</i><br>For Banon<br>โทรศัพร์                                                                                                    |                                                                                                    |
| 10/03/2351 TSTD<br>*<br>summing 0 cease<br>mining 03<br>mining 03<br>count Number                                                                                                    | ค้าเพื่อน ไปร<br>CA 118 059-6-0<br>                                                                                                  | <ul> <li>คครวจสอบรายการข่าระเงิน ประเภทใบอนุเ</li> <li>1294-2 คำกามเนื้อเป็ญหาประเภทใบอนุเ</li> <li>1294-2 คำกามเนื้อเป็ญหาประเภทใบอนุเ</li> <li>1294-2 คำกามเนื้อเป็ญหาประเภทใบอนุเ</li> <li>1294-2 คำกามเนื้อเป็ญหาประเภทใบอนุเ</li> <li>1294-2 คำกามเนื้อเป็ญหาประเภทใบอนุเ</li> <li>1294-2 คำกามเนื้อเป็ญหาประเภทใบอนุเ</li> <li>1294-2 คำกามเนื้อเป็ญหาประเภทใบอนุเ</li> <li>1294-2 คำกามเนื้อเป็ญหาประเภทใบอนุเ</li> <li>1294-2 คำกามเนื้อเป็ญหาประเภทใบอนุเ</li> <li>1294-2 คำกามเน็ญหาประเภทใบอนุเ</li> <li>1294-2 คำกามเน็ญหาประเภทใบอนุเ</li> <li>1294-2 คำกามเน็ญหาประเภทใบอนุเ</li> <li>1294-2 คำกามเน็ญหาประเภทใบอนุเ</li> <li>1294-2 คำกามเน็ญหาประเภทใบอนุเ</li> <li>1294-2 คำกามเน็ญหาประเภทใบอนุเ</li> <li>1294-2 คำกามเน็ญหาประเภทใบอนุเ</li> <li>1294-2 คำกามเน็ญหาประเภทใบอนุเ</li> <li>1294-2 คำกามเน็ญหาประเภทใบอนุเ</li> <li>1294-1294-1294-1294-1294-1294-1294-1294-</li></ul>                                                                                                    | ญาด และจำนวนเงินให้ถูกด้<br>FEE<br>การอาสังก่าส่างสิ่งก็และสาก<br><i>ใบรับข้าระค่าเ</i><br>เพื่อสาลา<br>For Banch<br>โกรศัพร์<br>Tel<br>เชื่อเรียกน่<br>เชื่อเรียกน่                                                                                                    | 101<br>500, 00 GI 57(920 0347-11100<br>10.00/10.00 C<br>สาธารญปโภคและค่าบรี<br>0055 สารกระกรรมใหญ่การ<br>10. ระส. 10/03/2558                                              |
| IB/03/2358 TSTD<br>*<br>summling#<br>count Type<br>statut<br>statut<br>Saw<br>Saw<br>Saw<br>Saw<br>Saw<br>Saw                                                                                                    | ค้าเพื่อน ไปร<br>CA 198 059-6-0<br>                                                                                                  | <ul> <li>คครวจสอบรายการข่าระเงิน ประเภทใบอนุง</li> <li>1294-2 คำการแน่นายนุกสารสสาร้าง</li> <li>1294-2 คำการแน่นายนุกสารสสาร้าง</li> <li>1294-2 คำการแน่นายนุกสารสสาร้าง</li> <li>1294-2 คำการแน่นายนุกสารสสาร้าง</li> <li>1294-2 คำการแน่นายนุกสารสสาร้าง</li> <li>1294-2 คำการแน่นายนุกสารสสาร้าง</li> <li>1294-2 คำการแน่นายนุกสารสสาร้าง</li> <li>1294-2 คำการแน่นายนุกสารสาร้าง</li> <li>1294-2 คำการแน่นายนุกสารสาร้าง</li> <li>1294-2 คำการแน่นายนุกสารสาร้าง</li> <li>1294-2 คำการแน่นายนุกสารสาร้าง</li> <li>1294-2 คำการแน่นายนุกสารสาร้าง</li> <li>1294-2 คำการแน่นายนุกสารสาร้าง</li> <li>1294-2 คำการแน่นายนุกสารสาร้าง</li> <li>1294-2 คำการแน่นายนุกสารสารสาร้าง</li> <li>1294-1294-1294-1294-1294</li> <li>1294-1294-1294</li> <li>1294-1294-1294</li> <li>1294-1294</li> <li>1294-1294</li> <li< td=""><td>ญาด และจำนวนเงินให้ถูกด<br/>FEE<br/>การการสังการกำรับเป็นสงกา<br/><i>ใบรับปาระค่าง</i><br/>เพื่อกรา<br/>For Banon<br/>โทรศัพร์<br/>ไป<br/>ไปดีการออนครา    เรื่อเรือกป<br/>เป</td><td>101<br/>500, 00 63 570920 0347-11100<br/>1 10.00/10.00 C<br/>สาธารญปโภคและค่าบรี<br/>0059 สามาระชวงส์เขาใการ<br/>10/03/2358</td></li<></ul>                                                                                                    | ญาด และจำนวนเงินให้ถูกด<br>FEE<br>การการสังการกำรับเป็นสงกา<br><i>ใบรับปาระค่าง</i><br>เพื่อกรา<br>For Banon<br>โทรศัพร์<br>ไป<br>ไปดีการออนครา    เรื่อเรือกป<br>เป                                                                                                    | 101<br>500, 00 63 570920 0347-11100<br>1 10.00/10.00 C<br>สาธารญปโภคและค่าบรี<br>0059 สามาระชวงส์เขาใการ<br>10/03/2358                                                    |
| 10/03/2358 TSTD<br>cumiling oscillation<br>court Type Saw<br>rhiling (1997)<br>court Number                                                                                                    | คับเคือน ไปร<br>CA 188 059-6-0<br>                                                                                                   | คตรวจสอบรายการข่าระเงิน ประเภทใบอนุง<br>1294-2 คำการเนื้อวัยอนุสประเภทใบอนุง<br>1294-2 คำการเนื้อวัยอนุสประเภทใบอนุง<br>1294-2 คำการเนื้อวัยอนุสประเภทใบอนุง<br>ระบบครารโปน<br>หลุ่มงารเป็น<br>หลุ่มงารเป็น<br>ระบบคราม<br>อาการโปน<br>สายการโปน<br>เรียนการเป็น<br>ระบบครามการโปน<br>เรียนการเป็น<br>ระบบครามการโปน<br>เรียนการเป็น<br>ระบบครามการเป็น<br>เรียนการเป็น<br>เรียนการเรียนการเรียนการเรียน<br>เรียนการเรียนการเรียนการเรียนการเรียน<br>เรียนการเรียนการเรียนการเรียนการเรียนการเรียนการเรียน<br>เรียนการเรียนการเรียน | ญาต และจำนวนเงินให้ถูกด้<br>การอากร์เหล่าร้างรับแล้งเงินท<br><i>ในรับข่าระค่าเ</i><br>เพื่อสารา<br>For Banch<br>โกรศัพร์<br>Tel<br>เรื่อสารอนาคาว □ เรื่อเรือกม่<br>อิ่                                                                                                    | 101<br>500.00 CI 570920 0347-11100<br>10.00/10.00 C<br>1<br>47ธารญปโภคและค่าบรี<br>0059 สามาระหวรส์เขาไกร<br>0059 สามาระหวรส์เขาไกร<br>10/03/2558                         |
| IB/03/2359 TSTD<br>*<br>summing O ease<br>court Type O ease<br>infiling 03<br>court Number<br>infiling 03<br>infiling 03<br>i | ค้าเพื่อน ไปร<br>CA 118 059-6-0<br>510.00<br>มาการ<br>1510.00<br>มาการ<br>1510.00<br>มาการ<br>เราะ<br>1510.00<br>มาการ<br>Comp<br>   | ลดรวจสอบรายการร่าระเงิน ประเภทใบอนุ<br>1294-2 คำการเนื้อเป็อนุกทระสอบริที่ม<br>1294-2 คำการเนื้อเป็อนุกทระสอบริที่ม<br>2007                                                                                                    | ญาด และจำนวนเงินให้ถูกด้<br>FEE<br>การแหล่งก่าง เงินและสมห<br><i>ใบรับข่าระค่าเ</i><br>เพื่อสาสา<br>For Banch<br>โทรฟังท์<br>Tel<br>BC<br>จำสายตา<br>C                                                                                                    | 101<br>500.00 Ci 57(920 0347-11100<br>10.00/10.00 C<br>สาธารญปโภคและค่าบรี<br>0059 สาธารรฐปโภคและค่าบรี<br>0059 สาธารรฐปโภคและค่าบรี<br>10/03/2558<br>10/03/2558          |
| IB/ 03/2558 TSTD<br>sturming of ones<br>sturming of ones<br>starting ones<br>starting one                                             | ค้าเพื่อน ไปร<br>CA 108 059-6-0<br>510.00<br>มาการ<br>10.00<br>มาการ<br>10.00<br>มาการ<br>เราะ<br>10.00<br>มาการ<br>Comp<br>Comp<br> | คตรวจสอบรายการข่าระเงิน ประเภทใบอนุง<br>1294-2 คำการเนื้อเป็อนุกทระสอบริที่มี<br>รับ1995 - 2 คำการเนื้อเป็อนุกทระสอบริที่มี<br>รับ1995 - 2 คำการเนื้อเป็อนุกทระสอบริที่มี<br>รับ1995 - 2 คำการเนื้อนคุณประสอบริที่มี<br>รับ1995 - 2 คำการเนื้อนคุณประสอบริที่<br>พ. 1995 - 2 คำการโดน (สิคณาศาร<br>อายุ A/O Name<br>รับ2017 - 2 การเนื้อนคุณประสอบริที่<br>อายุ A/O Name<br>เรื่องกับ รายการโดน (สิคณาศาร<br>Cash รายการโดน (สิคณาศาร<br>อายุอะเดียกลูกกับ<br>รายอะเดียกลูกกับ<br>4. เล่าสึการหรูสถานประสอบริที่สีหรุ (กะเนื้อง)<br>(ตา)                                                                                                    | ญาด และจำนวนเงินให้ถูกด้<br>FEE<br>การอาสังกำลังสังกุลเลงสุญ<br><i>ใบรับข่าระค่าเ</i><br>เพื่องาก<br>For Banch<br>โกรศัพร์<br>Tel<br>Bantenu<br>C                                                                                                    | 101<br>500.00 ณ 570920 (347-111)<br>10.00/10.00 c<br>สาธารญบโภคและค่าบ<br>0055 มีมากระกระส์การ์การ<br>10/03/2553<br>16มีการรับเงินเร็กขึ้นการเกลือนอ้า                    |
| 10/00/2358 1500<br>***********************************                                                                                                    | คัญคือน โปร<br>CA THE 059-6-0<br>                                                                                                    | <ul> <li>ลุดรวจสอบรายการข่าระเงิน ประเภทใบอนุง</li> <li>1294-2 ค่าการแข้งว่าอนุงสารสอบร้างไป</li> <li>1294-2 ค่าการแข้งว่าอนุงสารสอบร้างไป</li> <li>1294-2 ค่าการแข้งว่าอนุงสารสอบร้างไป</li> <li>1295-2 ค่าการแข้งว่าอนุงสารสอบร้างไป</li> <li>รับการกรุงโคย</li> <li>รับการกรุงโคย</li> <li>สารกรา อนุง สารสอบร้างไป</li> <li>สารกรา อนุง สารสอบร้างไป</li> <li>สารกรา อนุง สารสอบร้างไป</li> <li>สารกรา อนุง สารสอบร้างไป</li> <li>สารกรา อนุง สารสอบร้างไป</li> <li>สารกรา อนุง สารสอบร้างไป</li> <li>สารกรา อนุง สารสอบร้างไป</li> <li>สารกรา อนุง สารสอบร้างไป</li> <li>สารกรา อนุง สารสอบร้างไป</li> <li>สารกรา อนุง สารสอบร้างไป</li> <li>สารกรา อนุง สารกรา อนุง สารสอบร้างไป</li> <li>สารกรา อนุง สารกรา อนุง สารสอบร้างไป</li> <li>สารกรา อนุง สารกรา อนุง สารารา อนุง สารารา อนุง สารารา อนุง สารารา อนุง สารารา อนุง สารารา อนุง สารารา อนุง สารารา อนุง สารารา อนุง สารารา อนุง สารารา อนุง สารารา อนุง สารารา อนุง สารารา อนุง</li></ul>                                                                                                    | ญาด และจำนวนเงินให้ถูกด้<br>ระยะ<br>เการการสังหาว่า หรือและ<br><i>ใบรับข่างระค่าง</i><br>เพื่อสาขา<br>For Banch<br><u>โทรับข่างระค่าง</u><br>เชื่อสาขา<br>For Banch<br><u>โทร์ไซ</u><br>! ชื่อสาขา<br>For Banch<br>เป็นรับข่างระค่าง<br>เป็นรับข่างระค่าง<br>เป็นรับข่าง<br>เป็นรับข่าง<br>เป็นรับข่าง<br>เป็นรับข่าง<br>เป็นรับข่าง<br>เป็นรับข่าง<br>เป็นรับข่าง<br>เป็นรับข่าง<br>เป็นรับข่าง<br>เป็นรับข่าง<br>เป็นรับข่าง<br>เป็นรับข่าง<br>เป็นรับข่าง<br>เป็นรับข่าง<br>เป็นรับข่าง | 111<br>500, 00 68 570920 0347-11100<br>1 10.00/10.00 C<br><b>สาธารณูปโภคและค่าบรี</b><br>0059 สามารรณาสัตรปักร<br>10/03/2558<br>1658 การวัยเงินเว็บโทการแกล้องเส็ว<br>160 |